District of Nipissing Social Services Administration Board

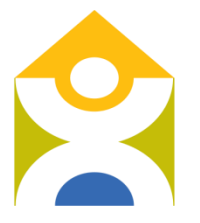

Conseil d'administration des services sociaux du district de Nipissing

# Répertoire de services de garde d'enfants du district de Nipissing

Une demande. Une liste.

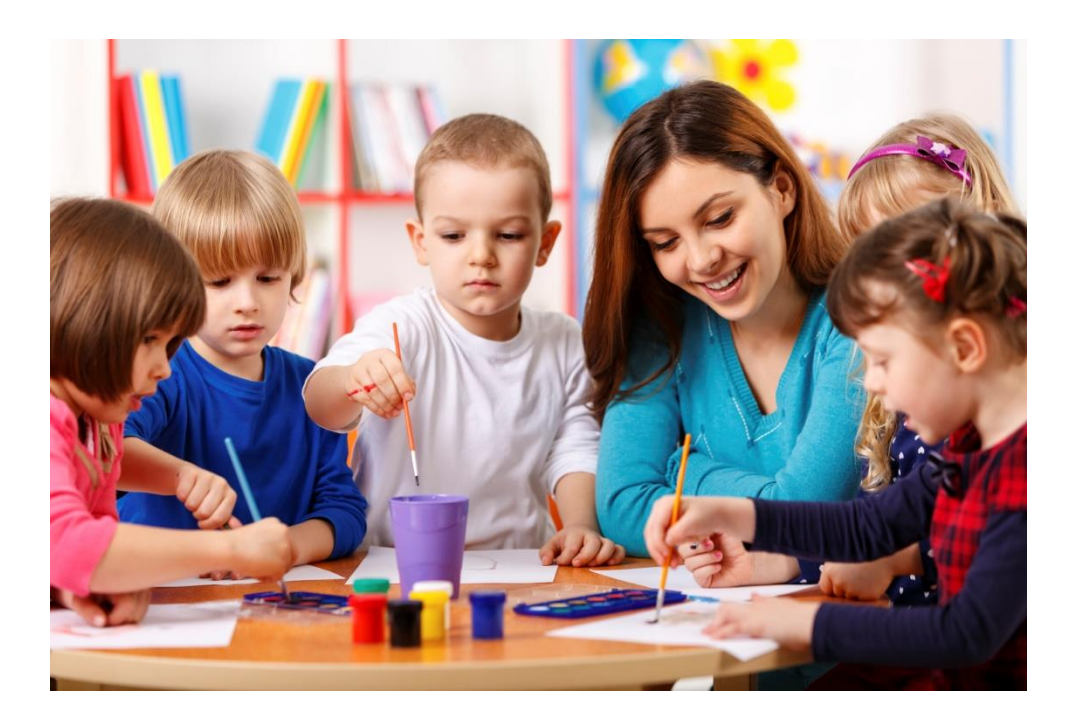

# Manuel pour les parents

### Table des matières

| Accéder au site Web                           | 3  |
|-----------------------------------------------|----|
| Créer votre compte                            | 4  |
| Remplir la demande                            | 5  |
| Coordonnées du parent/tuteur                  | 5  |
| Renseignements sur l'enfant                   | 7  |
| Choisir un service de garde d'enfants         | 10 |
| Mettre une demande à jour                     | 14 |
| Indiquer la date de naissance de votre enfant | 14 |
| Modifier la date de début souhaitée           | 15 |
| Supprimer une demande                         | 16 |
| Contactez-nous                                | 17 |
| Questions et réponses                         | 18 |

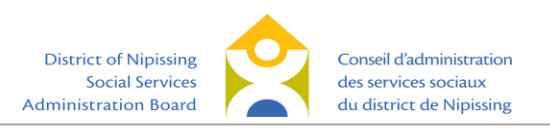

### Accéder au site Web

Pour accéder au répertoire de services de garde d'enfants du district de Nipissing, veuillez visiter <u>https://dnssab.ca/childrens-services/fr/</u>. Vous arriverez à la page d'accueil ci-dessous. Cliquez sur « Comment faire une demande » au haut de la page.

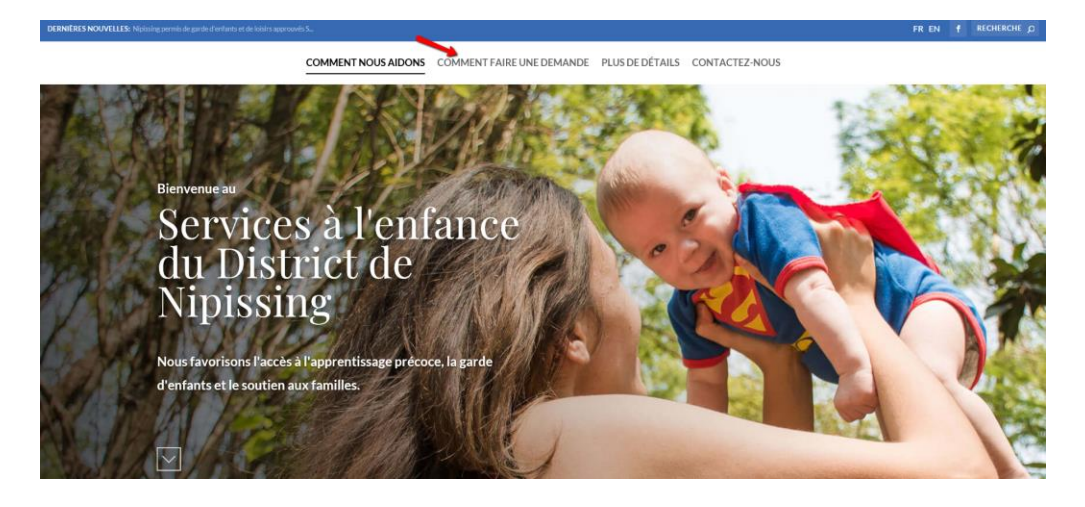

Ensuite, vous pouvez cliquer sur l'un des deux liens « Créer un compte » pour être dirigé vers votre application de services de garde d'enfants agréés.

#### Garderie

### Comment faire une demande de service de garde d'enfants et de services récréatifs agréés.

#### LE DISTRICT DE NIPISSING REGISTRE DE GARDE D'ENFANTS

Trouver des programmes d'apprentissage et de garde d'enfants pour votre enfant se fait en ligne par l'entremise du registre des services de garde du district de Nipissing.

Le registre vous guidera à travers le processus de création de votre compte et l'ajout de votre enfant/enfants. Il vous montrera toutes les options disponibles permises d'apprentissage et de garde d'enfants des jeunes de l'enfance jusqu'à l'âge de 12 ans. Les services comprennent:

- Garderie à domicile
- Garderie axée sur le centre
- Avant et après l'école et
- Programmes récréatifs approuvés

#### > POUR EN SAVOIR PLUS:

Cliquez ici pour obtenir plus de détails sur le district de Nipissing services de garde d'enfants.

#### () VEUILLEZ NOTER:

Dans certains cas, les parents peuvent attendre des mois avant d'être en mesure d'obtenir des services de garde, surtout chez les nourrissons et les tout-petits. **C'est une bonne idée de s'inscrire tôt** – même avant la naissance de votre enfant.

Créer un compte

#### LE PROCESSUS DE DEMANDE EST SIMPLE:

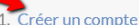

- Suivez les étapes pour postuler aux programmes de garde d'enfants qui répondent le mieux aux besoins de votre enfant et de votre famille.
- Une fois l'espace
   disponible, un fournisseur de services de garde vous contactera directement pour vous informer des prochaines étapes.

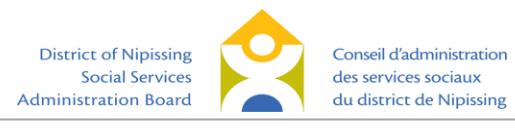

Vous pouvez accéder au site à l'aide de tout appareil branché au Web et muni d'un navigateur Internet. Pour consulter la page en anglais, cliquez sur « English ».

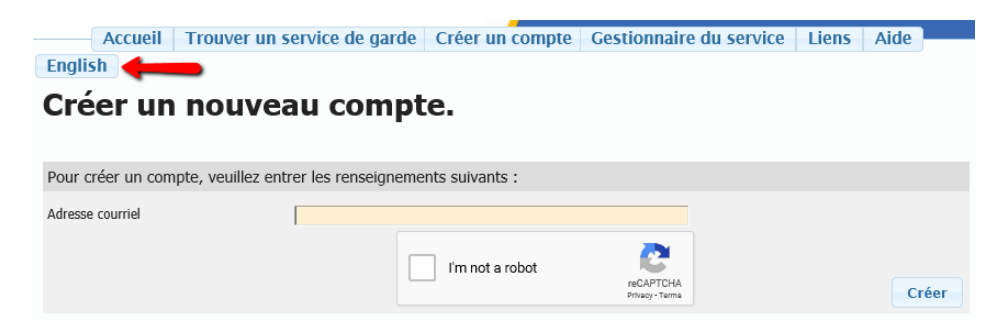

### Créer votre compte

Pour créer un compte, inscrivez votre adresse courriel (1), cochez la boîte pour indiquer que vous n'êtes pas un robot (2) et suivez les instructions par la suite. Cliquez ensuite sur « Créer » (3).

| Accueil           | Trouver un service de garde          | Créer un compte | Gestionnaire du service    | Liens | Aide  |     |
|-------------------|--------------------------------------|-----------------|----------------------------|-------|-------|-----|
| English           |                                      |                 |                            |       |       |     |
| Créer un          | nouveau compt                        | e.              |                            |       |       |     |
|                   |                                      |                 |                            |       |       |     |
| - /               |                                      |                 |                            |       |       |     |
| Pour créer un com | pte, veuillez entrer les renseigneme | nts suivants :  |                            |       |       |     |
| Adresse courriel  | 1                                    |                 |                            |       |       |     |
|                   | 2                                    | I'm not a robot | reCAPTCHA<br>Privacy-Terms | 3 🕳   | -> Cr | éer |

Vous recevrez par courriel un lien qui vous permettra de choisir votre phrase de passe. Cliquez sur le lien dans le courriel et suivez les instructions. Le lien expire après 24 heures. Si vous n'avez pas encore reçu le courriel après quelques minutes, vérifiez votre dossier de messages indésirables. Le message pourrait y avoir été redirigé. Si vous ne cliquez pas sur le lien au cours des 24 heures suivant sa réception, vous devrez recommencer les étapes. La phrase de passe doit comprendre au moins huit caractères, dont au moins deux des types de caractères suivants : majuscules, minuscules, nombres ou symboles.

| Admini                                        | stration Board 🛛 🦯                                           | du district de                           | Nipissing               | Une demand                                                        | de. Une liste.                     |                           |                              |                  |
|-----------------------------------------------|--------------------------------------------------------------|------------------------------------------|-------------------------|-------------------------------------------------------------------|------------------------------------|---------------------------|------------------------------|------------------|
|                                               | Accueil Trouver u                                            | n service de garde                       | Créer un com            | pte Gestionna                                                     | ire du service                     | Liens                     | Aide                         |                  |
| Engli                                         | sh                                                           |                                          |                         |                                                                   |                                    |                           |                              |                  |
| Insc                                          | ription terminée                                             |                                          |                         |                                                                   |                                    |                           |                              |                  |
| Merci d'<br>le lien q                         | avoir créé un compte. Pour vou<br>ue nous vous avons envoyé. | ıs inscrire au Registre et lis           | te d'attente pour les s | services de garde d'en                                            | fants, veuillez consu              | lter vos courri           | els et cliquer sur           |                  |
| CCFS: demande reçue 📠                         | × X0.                                                        |                                          |                         |                                                                   |                                    |                           |                              |                  |
| ChildrenServices@dnssab.on.ca                 |                                                              |                                          |                         | English                                                           |                                    |                           |                              |                  |
| to me 👻                                       |                                                              |                                          | I                       | Modifier la phrase                                                | de passe                           |                           |                              |                  |
| X <sub>A</sub> French ▼ > English ▼ Trans     | ate message                                                  |                                          |                         | Formulaire de modification de l                                   | la phrase de passe                 |                           |                              |                  |
| Merci d'avoir enregis                         | stré avec les demand                                         | e de garde d'enfan                       | ts≤                     | iouvelle phrase de passe<br>confirmer la nouvelle phrase de passe |                                    |                           |                              |                  |
| Nous sommes heureux de vous informer au       | e votre compte a été créé avec succès                        |                                          |                         | Votre phrase d                                                    | le passe doit répondre aux exigeni | ces suivantes et avoir ur | 1 degré de complexité bon ou | supërieur :      |
| Pour compléter le processus, nous vous de     | mandons de bien vouloir cliquer sur le lien ci-              | dessous pour créer votre phrase de pa:   | sse initial :           | Au moins 8                                                        | caractères correspondan            | tes                       |                              |                  |
| https://onehsn.com/Nipissing/fr/Account/Res   | setPassword/2pOj1vlgH_nynhs96j7mSA2                          | <b></b>                                  |                         |                                                                   | Elle doit aussi comporter au       | moins deux des types d    | e caractère suivants :       |                  |
| Si vous éprouvez des difficultés avec le lien | , essayez de copier-coller l'adresse URL dan                 | s la barre d'adresse de votre navigateur |                         | Lettres maju                                                      | scules Lettres minusc              | ules Chiff                | fres (par exemple            | les<br>#, \$, %) |
| Le lien ci-dessus expirera dans 24 heures.    |                                                              |                                          |                         |                                                                   |                                    |                           | Mo                           | difier la p      |
|                                               |                                                              | District of Nipissi                      |                         | Conseil d'admi                                                    | inistration                        |                           |                              |                  |
|                                               |                                                              | Social Servic                            | ies                     | des services so                                                   | ociaux                             |                           |                              |                  |
|                                               |                                                              | Administration Boa                       | rd                      | du district de                                                    | Nipissing                          |                           |                              |                  |

Après avoir terminé les étapes précédentes, vous accéderez au Répertoire. Vous verrez la fenêtre Consentement du parent / tuteur. Lisez le texte et cliquez « Je suis en accord » pour confirmer votre consentement.

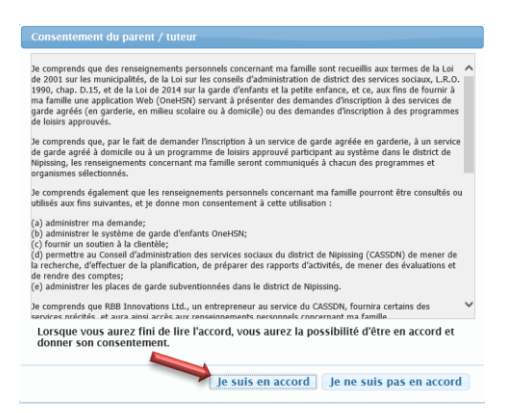

L'écran suivant vous permet de commencer votre demande. Il décrit les renseignements qui seront recueillis pour vous aider à trouver les programmes les mieux adaptés à vos besoins. Cliquez sur « Commencer la demande ».

|                                                                      | Accueil                                       | Gestionnaire du service                                                        | Liens                         | Aide                              |                                                                  |
|----------------------------------------------------------------------|-----------------------------------------------|--------------------------------------------------------------------------------|-------------------------------|-----------------------------------|------------------------------------------------------------------|
| English                                                              |                                               |                                                                                |                               |                                   |                                                                  |
| Bonjour dnssabtraining2@g                                            | mail.com                                      |                                                                                |                               |                                   |                                                                  |
| La création de votre compto<br><i>passe</i> dans un endroit sûr,     | e est terminée. Votre<br>car vous en aurez be | session est maintenant ouverte. Veuil<br>soin à l'avenir pour examiner vos dem | llez conserve<br>andes et y a | er votre <i>no</i><br>apporter de | <i>m d'utilisateur</i> et votre <i>phrase</i><br>es changements. |
| Le processus de demande o                                            | omprend trois partie                          | s distinctes :                                                                 |                               |                                   |                                                                  |
| 1. Nous recueillons des re                                           | nseignements à votre                          | e sujet, en tant que parent / tuteur.                                          |                               |                                   |                                                                  |
| <ol><li>Nous recueillons des re</li></ol>                            | nseignements sur vo                           | tre (vos) enfant(s).                                                           |                               |                                   |                                                                  |
| <ol> <li>Nous vous aidons à tro<br/>des demandes de servi</li> </ol> | uver des fournisseurs<br>ces de garde.        | s de services de garde d'enfants dont l                                        | les programı                  | mes répon                         | dent à <b>vos</b> besoins et à rempli                            |
| Lorsque vous êtes prêt à co                                          | mmencer le processi                           | us de demande, cliquez sur « Commer                                            | ncer la dema                  | ande ».                           |                                                                  |
| Commencer la dem                                                     | ande                                          |                                                                                |                               |                                   |                                                                  |

### **Remplir la demande**

### Coordonnées du parent/tuteur

Dans la première section de la demande, indiquez vos coordonnées. Les champs obligatoires sont en rouge. Vous devez les remplir avant de passer à l'étape suivante. Cliquez sur « Ajouter » (1) si vous souhaitez ajouter les coordonnées d'un autre parent ou tuteur. Après avoir fourni toute l'information requise, cliquez sur « Suivant » (2).

Indiquez votre adresse à la maison dans la boîte à cet effet en rouge. Le site Web fournira automatiquement une liste d'adresses suggérées. Assurez-vous que la municipalité est la bonne pour l'adresse que vous indiquez. Vous pouvez tout de même choisir une garderie dans une autre municipalité que celle où vous habitez.

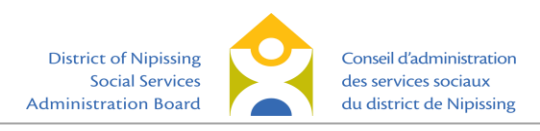

| English                                                                                                    |                                                              |                                                   |
|----------------------------------------------------------------------------------------------------|--------------------------------------------------------------|---------------------------------------------------|
| 1 Coordonnées du parent/tuteur<br>Pour que nous puissions vous joindre                                          | 2 Information sur vos activités<br>Information à votre sujet | <b>3</b> Sommaire<br>Passez en revue vos réponses |
|                                                                                                    |                                                              | Les champs obligatoires sont indiqués en rouge.   |
| Coordonnées du parent/tuteur à joindre en p                                                                     | oremier (obligatoire)                                        |                                                   |
| Prénom Numéro de téléphone                                                                                      | Nom  Numéro international                                    |                                                   |
| Adresse (obligatoire)                                                                                           |                                                              |                                                   |
| Entrez votre adresse dans la boîte de recherche ci-de<br>Adresse Indiquez un lieu<br>No No d'appartement Numéro | ssous et sélectionnez la correspondance la plus pro          | che.                                              |
| d'appartement Ville Ville Code postal                                                                           | Code postal Province                                         | Province Pays Pays                                |
| Les numéros supplémentaires (en option)                                                                         |                                                              | Ajouter                                           |
| Pour ajouter des numéros de contacts, cliquez sur Aj                                                            | outer.                                                       |                                                   |
| Remarque : Les numéros supplémentaires peuvent é                                                                | galement inclure d'autres informations de contact.           |                                                   |
|                                                                                                    |                                                              | Suivant                                           |

L'écran suivant porte sur votre employeur ou l'établissement d'enseignement que vous fréquentez. Il est facultatif de fournir cette information. Cliquez sur « Suivant » pour passer à l'étape suivante.

|                                                                     | Accueir descionnane du service Lier                              | 13 Mac                                     |
|---------------------------------------------------------------------|------------------------------------------------------------------|--------------------------------------------|
| English                                                             |                                                                  |                                            |
| 1 Coordonnées du parent/tut<br>Pour que nous puissions vous joindre | eur 2 Information sur vos activités<br>Information à votre sujet | 3 Sommaire<br>Passez en revue vos réponses |
| Renseignements sur l'employeur/l'é                                  | tablissement d'enseignement                                      |                                            |
| Travaillez-vous actuellement pour un orga                           | anisme offrant des services de garde d'enfants? 🛛 Oui 🔅          | Non                                        |
| Souhaitez-vous indiquer les coordonnées                             | de votre employeur ou établissement d'enseignement? 🔅            | Oui   Non                                  |
|                                                                     |                                                                  |                                            |
|                                                                     |                                                                  |                                            |
|                                                                     |                                                                  |                                            |
|                                                                     |                                                                  |                                            |
|                                                                     |                                                                  |                                            |
|                                                                     |                                                                  |                                            |
|                                                                     |                                                                  |                                            |
|                                                                     |                                                                  |                                            |
|                                                                     |                                                                  |                                            |
| Précédent                                                           |                                                                  | Suivant                                    |

À l'étape suivante, on vous demandera de vérifier les renseignements que vous avez fournis. Cliquez sur

« Sauvegarder et ajouter l'enfant » pour continuer. Si vous avez commis une erreur, cliquez sur

« Précédent » pour retourner en arrière et apporter des corrections.

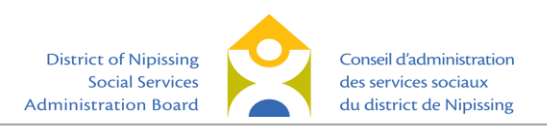

| A                                                                      | ccueil Gestionnaire du service Liens                         | Aide                                                                        |
|------------------------------------------------------------------------|--------------------------------------------------------------|-----------------------------------------------------------------------------|
| English                                                                |                                                              |                                                                             |
| 1 Coordonnées du parent/tuteur<br>Pour que nous puissions vous joindre | 2 Information sur vos activités<br>Information à votre sujet | 3 Sommaire<br>Passez en revue vos réponses                                  |
| Examinez les renseigne                                                 | ements que vous avez donné                                   | s.                                                                          |
| Vos renseignements ont été m                                           | is à jour.                                                   |                                                                             |
| Dossah Training2                                                       | Moyens de communication                                      | Renseignements de l'employeur                                               |
| 200 McIntyre Street East<br>North Bay, P1B 8V6<br>(705) 474-2151       | Aucun autre moyen de communication fourni.                   | Vous avez choisi de ne pas fournir les renseignements sur votre profession. |
|                                                                        |                                                              |                                                                             |
|                                                                        |                                                              |                                                                             |
|                                                                        |                                                              |                                                                             |
|                                                                        |                                                              |                                                                             |
|                                                                        |                                                              |                                                                             |
|                                                                        |                                                              |                                                                             |
| Précédent                                                              | _                                                            | Sauvegarder et ajouter l'enfant                                             |

### Renseignements sur l'enfant

La section suivante concerne les renseignements sur l'enfant. Tout comme dans la section précédente, les champs obligatoires sont indiqués en rouge. Vous devez les remplir avant de passer à l'étape suivante. Si vous souhaitez inscrire votre enfant avant sa naissance, cliquez sur la case « Il s'agit de ma date prévue d'accouchement ». Vous pouvez donner un nom temporairement à votre enfant qui n'est pas encore né (« bébé », « à déterminer », etc.) Dans ce cas, il est important de revenir dans le système pour mettre à jour les renseignements au sujet de l'enfant après sa naissance.

|                                                                           | Accueil Gestionnaire d                                             | lu service                    | Liens                                  | Aide       |                                                       |
|---------------------------------------------------------------------------|--------------------------------------------------------------------|-------------------------------|----------------------------------------|------------|-------------------------------------------------------|
| English                                                                   |                                                                    |                               |                                        |            |                                                       |
| 1 Renseignements sur l'enfant<br>Information au sujet de votre<br>enfant  | 2 Renseignements<br>supplémentaires<br>Les besoins de votre enfant | 3 Aiguill<br>(recon<br>Source | ages<br>nmandations<br>s d`aiguillage. | )          | 4 Sommaire<br>Résumé de vos réponses.                 |
|                                                                           |                                                                    |                               |                                        | Les cha    | mps obligatoires sont indiqués en <mark>rouge.</mark> |
| Information au sujet de votre en                                          | fant                                                               |                               |                                        |            |                                                       |
| Prénom                                                                    |                                                                    |                               | Nom                                    |            |                                                       |
| Date de naissance                                                         | 05/03/2019                                                         | - I                           |                                        |            | 2                                                     |
| Date of Haldante                                                          | (mm/jj/aaaa)                                                       | L                             | II s'agit de                           | ma date pi | evue d'accouchement                                   |
| Sexe                                                                      | (mm/jj/aaaa)<br>Masculin ∨                                         |                               | Langue<br>maternelle                   | ma date pi | électionner 🗸                                         |
| Sexe<br>Conseil scolaire                                                  | (mm/jj/aaaa)<br>Masculin V<br>- Sélectionner - V                   | l                             | Langue<br>maternelle                   | - S        | électionner 🗸                                         |
| Sexe<br>Conseil scolaire<br>Recherche – établissement<br>d'enseignement : | (mm/jj/aaaa)<br>Masculin ♥<br>- Sélectionner ♥                     |                               | Langue<br>maternelle                   | S          | électionner 🗸                                         |

Vous pouvez sélectionner le conseil scolaire et l'école que votre enfant fréquente. Après avoir choisi un conseil scolaire, commencez à taper le nom de l'école et faites votre choix dans la liste qui apparaîtra à l'écran.

Vous avez également des options d'auto-identification et de déclaration. Vous pouvez indiquer si vous, votre conjoint ou conjointe ou votre enfant avez une identité des Premières Nations, Inuite ou métisse,

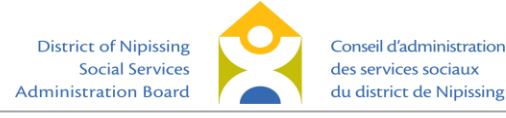

si vous êtes francophone ou si vous êtes une famille militaire. Ces renseignements sont utilisés pour la planification des services dans la communauté ou sont fournis aux fournisseurs qui accordent la priorité aux enfants de familles autochtones ou francophones ou aux familles des militaires. Après avoir terminé cette section, cliquez sur « Suivant ».

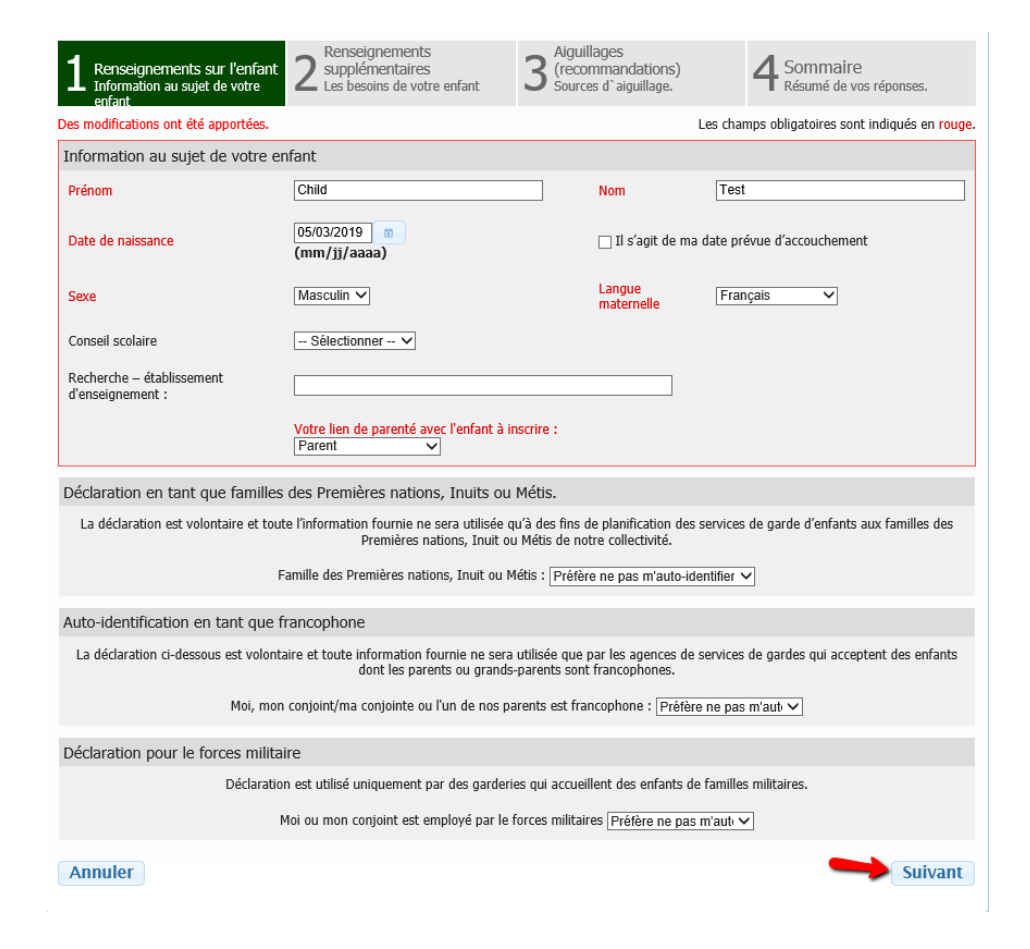

À la section suivante, vous pouvez indiquer si votre enfant a des besoins particuliers. Si vous voulez identifier des besoins particuliers pour votre enfant, cochez les cases qui s'appliquent, ensuite cliquez « Suivant ». Si votre enfant n'a pas de besoins particuliers, ou si vous ne voulez pas identifier les besoins, cliquez « Suivant ».

| 1 Renseigneme<br>Information au<br>enfant                                                        | nts sur l'enfant 2 Renseignements<br>sujet de votre 2 Les besoins de votre en                                                                                                    | ifant                                              | Aiguillages<br>(recommandations)<br>Sources d`aiguillage.                                                                                            | 4 Sommaire<br>Résumé de vos                                                       | s réponses.                                  |
|--------------------------------------------------------------------------------------------------|----------------------------------------------------------------------------------------------------|----------------------------------------------------|----------------------------------------------------------------------------------------------------|-----------------------------------------------------------------------------------|----------------------------------------------|
|                                                                                                  |                                                                                                    |                                                    |                                                                                                    |                                                                                   |                                              |
| Besoins particulie                                                                               | ers – cochez les cases suivantes qui s'ap                                                                                                    | pliquent                                           | pour indiquer les besoins particuli                                                                                                    | iers de votre enfa                                                                | nt.                                          |
| Un enfant ayant<br>vraisemblableme<br>constatations ob<br>intellectuelle (aff<br>comprend des tr | des besoins particuliers s'entend d'un e<br>nt pendant longtemps et, par conséque<br>jectives d'ordre psychologique ou médic<br>faiblissement mental qui existe ou qui su<br>oubles d'adaptation). | nfant att<br>nt, limite<br>al. La pr<br>irvient cl | teint d'une déficience physique ou<br>é dans les activités de la vie coura<br>résente définition inclut un enfant<br>hez une personne pendant ses an | mentale qui se pi<br>inte, comme le co<br>ayant une déficier<br>nées de formatior | rolongera<br>nfirment des<br>nce<br>n et qui |
|                                                                                                  | Trouble de comportement                                                                                                    | D                                                  | Trouble de la parole                                                                                                    |                                                                                   |                                              |
|                                                                                                  | Trouble socio-affectif                                                                                                    |                                                    | Trouble de développement moteur                                                                                                    |                                                                                   |                                              |
|                                                                                                  | Problème de santé                                                                                                    |                                                    | Trouble du développement                                                                                                    |                                                                                   |                                              |
|                                                                                                  | Trouble de l'audition                                                                                                    |                                                    |                                                                                                    |                                                                                   |                                              |
|                                                                                                  | Autre trouble (préciser) :                                                                                                    |                                                    |                                                                                                    |                                                                                   |                                              |
|                                                                                                  | Est-ce qu'un diagnostic a été posé pour<br>votre enfant?                                                                                                    |                                                    |                                                                                                    |                                                                                   |                                              |
| Précédent                                                                                        |                                                                                                    |                                                    |                                                                                                    | -                                                                                 | Suivant                                      |
|                                                                                                  | District of Nipissing<br>Social Services<br>Administration Board                                                                                                    |                                                    | Conseil d'administ<br>des services sociat<br>du district de Nip                                                                                      | ration<br>ux<br>issing                                                            |                                              |

À la section suivante, indiquez si votre enfant a été référé par une agence ou s'il reçoit des services d'une agence. Si ce n'est pas le cas, cliquez sur « Non, mon enfant n'a pas été référé » et cliquez sur « Suivant ». Si vous indiquez « Oui, mon enfant a été référé », le système vous demandera d'indiquer le ou les organismes qui ont aiguillé votre enfant. Il n'est pas obligatoire d'indiquer le nom de ces organismes. Vous pouvez cliquer sur « Suivant » pour passer à l'étape suivante.

| 1 Renseignements sur l'enfant 2 Renseignements<br>Information au sujet de votre<br>enfant 2 Les besoins de votre enfa                                                                                                    | nt 3 Sources d'alguillages<br>Sources d'alguillage. 4 Sommaire<br>Résumé de vos réponses.      |  |  |  |  |  |
|----------------------------------------------------------------------------------------------------|------------------------------------------------------------------------------------------------|--|--|--|--|--|
| Des modifications ont été apportées.<br>Si votre enfant a été référé au soin par une agence sélectionner "Oui" puis indiquer les agences référenceurs.<br>Si vous n'avez pas été référé à un organisme et que vous ne recevez pas de soutien, veuillez passer à la page suivante. |                                                                                                |  |  |  |  |  |
| Est-ce que votre enfant a été référé vers des services de                                                                                                    | Sélectionner le ou les organismes qui ont aiguillé votre enfant :                              |  |  |  |  |  |
| garde?<br>Oui, mon enfant a été référé.                                                                                                    | Medical professional (i.e. pediatrician, family physician, nurse practitioner) One Kid's Place |  |  |  |  |  |
| ○ Non, mon enfant n'a pas été référé.                                                                                                    | Hands TheFamilyHelpNetwork.ca                                                                  |  |  |  |  |  |
|                                                                                                    | Children's Aid Society                                                                         |  |  |  |  |  |
|                                                                                                    | Community Living North Bay                                                                     |  |  |  |  |  |
|                                                                                                    | Inclusion Support Program Infant Development                                                   |  |  |  |  |  |
|                                                                                                    | Other professional (please specify)                                                            |  |  |  |  |  |
| Précédent                                                                                                    | Suivant                                                                                        |  |  |  |  |  |

À l'écran suivant, examinez les renseignements que vous avez fournis au sujet de votre enfant avant de poursuivre la demande. Vous pouvez ajouter au bas de l'écran d'autres commentaires au sujet de votre enfant que vous jugez pertinents (par exemple, diagnostics de santé ou allergies). Indiquez, au besoin, si vous accepteriez une place dans un groupe d'âge différent de celui de votre enfant si une telle place était disponible. Par exemple, certains programmes pour tout-petits acceptent des enfants qui sont encore dans la catégorie d'âge des nourrissons, mais qui approchent de la catégorie des tout-petits (16 à 18 mois). Pour modifier les renseignements, cliquez sur « Précédent » pour faire un retour en arrière. Ensuite, cliquez sur « Sauvegarder et passer aux exigences en matière de services ».

| 1 Renseignements sur l'enfant<br>Information au sujet de votre<br>enfant | 2 Rer sup  | nseignements<br>plémentaires<br>besoins de votre enfant | 3    | Aiguillages<br>(recommandations)<br>Sources d`aiguillage. | 4 Sommaire<br>Résumé de vos réponses.          |
|--------------------------------------------------------------------------|------------|---------------------------------------------------------|------|-----------------------------------------------------------|------------------------------------------------|
| Examinez les rensei                                                      | ignen      | nents sur votre                                         | e ei | nfant                                                     |                                                |
| Les renseignements sur v                                                 | otre en    | fant ont été mis à j                                    | jour |                                                           |                                                |
| Child Test                                                               |            | Aiguillages<br>(recommandations)                        |      | Besoins particuliers                                      | Aide financière                                |
| Date de naissance : 03-03-2014                                           |            | Aucune référence indiquée                               | ,    | Trouble de la parole                                      | Aucune subvention pour frais<br>n'est requise. |
| Sexe : Masculin                                                          |            |                                                         |      |                                                           |                                                |
| Établissement d'enseignement :<br>Saint-Raymond                          |            |                                                         |      |                                                           |                                                |
| Langue maternelle : Anglais                                              |            |                                                         |      |                                                           |                                                |
| Famille des Premières Nations, in<br>métisse :                           | nuit ou    |                                                         |      |                                                           |                                                |
| Francophone : Oui                                                        |            |                                                         |      |                                                           |                                                |
| Commentaires                                                             |            |                                                         |      |                                                           |                                                |
| Autres commentaires au sujet de votr                                     | e enfant : |                                                         |      |                                                           |                                                |
|                                                                          |            |                                                         |      |                                                           |                                                |
|                                                                          |            |                                                         |      |                                                           |                                                |
|                                                                          |            |                                                         |      |                                                           |                                                |
|                                                                          |            |                                                         |      |                                                           |                                                |
|                                                                          |            |                                                         |      |                                                           |                                                |
|                                                                          |            |                                                         |      |                                                           |                                                |
|                                                                          |            |                                                         |      |                                                           |                                                |
| Précédent                                                                |            | Sauv                                                    | egar | der et passer aux exig                                    | ences en matière de services                   |
|                                                                          |            |                                                         |      |                                                           |                                                |
|                                                                          |            |                                                         |      |                                                           |                                                |
|                                                                          |            |                                                         |      |                                                           |                                                |
|                                                                          |            |                                                         |      |                                                           |                                                |
|                                                                          |            |                                                         |      |                                                           |                                                |

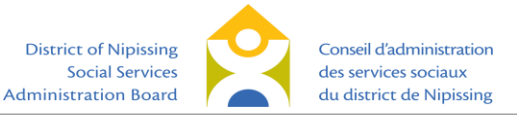

### Choisir un service de garde d'enfants

Cette étape vous permet d'indiquer vos préférences en matière de services de garde d'enfants. Indiquez, en premier lieu, la date à laquelle vous souhaitez commencer à recevoir des services. Vous pouvez également indiquer si vous voulez que l'on communique avec vous si une place devient disponible avant la date de début souhaitée. Pour toutes les autres options, « Sélectionner tout » est automatiquement choisi. Il est recommandé de conserver l'option « Sélectionner tout » pour voir la liste de tous les fournisseurs qui correspondent aux paramètres que vous avez choisis. Si vous avez de la difficulté à trouver des fournisseurs qui vous conviennent, revenez à cet écran et cochez « Sélectionner tout » à toutes les rubriques. Après avoir effectué vos choix, cliquez sur « Suivant ».

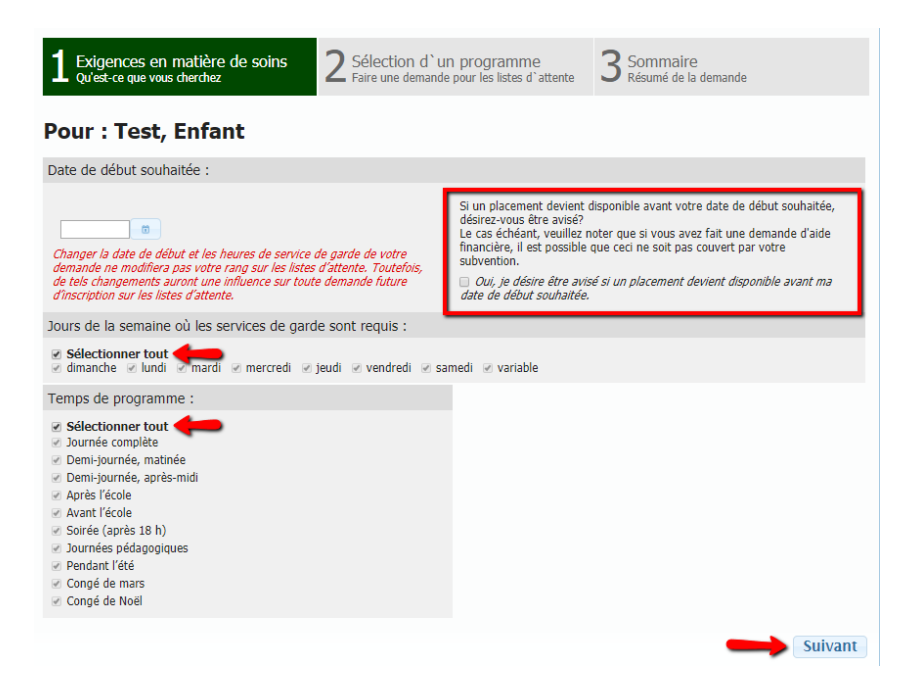

À l'écran suivant, vous verrez une liste de fournisseurs qui correspondent aux besoins que vous avez indiqués. À cette étape, vous pouvez appliquer des filtres pour réduire l'envergure de la recherche : Type de fournisseur (1); Nom du fournisseur (2) si vous cherchez un fournisseur en particulier; ou Distance maximale (km) (3) de l'adresse de votre domicile. Nous vous recommandons de sélectionner une distance d'au moins 40 km pour obtenir la liste de tous les fournisseurs dans votre région. Note : Le nom du fournisseur est celui du fournisseur de services de garde d'enfants. Il ne s'agit pas nécessairement du nom de l'école. Si votre enfant a besoin de transport par autobus pour ses déplacements entre l'école et les locaux du fournisseur de services de garde d'enfants, il est votre responsabilité de vous assurer que ces services sont disponibles et de faire les démarches nécessaires.

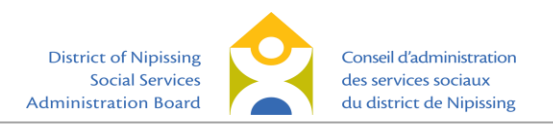

| 1 Exigences en matière de soins 2 Sélection d`un p<br>Qu'est-ce que vous cherchez 2 Faire une demande pou                                                                           | rogramme<br>ar les listes d'attente 3 Sommaire<br>Résumé de la demande                                                    |  |  |  |  |
|----------------------------------------------------------------------------------------------------|----------------------------------------------------------------------------------------------------|--|--|--|--|
| Les renseignements fournis dans la section précédente affectent dire                                                                                                    | ectement les programmes disponibles selon vos besoins.                                                                    |  |  |  |  |
| Sélection de programme pour : <b>Test, Enfant</b><br>Né le : <b>2014-03-03</b><br>Vous avez indiqué avoir besoin de services de garde les jours suivants : <b>Tous sélectionnés</b> |                                                                                                    |  |  |  |  |
| Pour les programmes suivants : Tous sélectionnés Ty                                                                                                    | /pe de fournisseur Sélectionnez 🔻                                                                                         |  |  |  |  |
| Afficher la liste Afficher la carte                                                                                                    |                                                                                                    |  |  |  |  |
| Nom du Distance<br>fournisseur (km) :<br>La distance fait référence à la distance entre votre adresse d                                                                             | Afficher les<br>de mandes<br>de services<br>de garde<br>d'enfants<br>actuels<br>de résidence et l'adresse du fournisseur. |  |  |  |  |
| YMCA, Licensed Home Child Care Services                                                                                                    | Distance du fournisseur : 0.01 km Afficher les programmes                                                                 |  |  |  |  |
| Lindsay Weld Centre for Children                                                                                                    | Distance du fournisseur : 0.49 km Afficher les programmes                                                                 |  |  |  |  |
| Place du Passage D                                                                                                    | Distance du fournisseur : 0.65 km Afficher les programmes                                                                 |  |  |  |  |

Après avoir cliqué sur « Filtre », vous pouvez cliquer sur « Afficher les programmes » pour les fournisseurs qui vous intéressent. Vous obtiendrez ainsi une liste des programmes disponibles ainsi qu'une description détaillée (adresse, coordonnées, description, heures d'ouverture, types de programmes, etc.) Dans l'exemple suivant, on a cliqué sur « Afficher les programmes » pour la Garderie Tournesol, et des renseignements supplémentaires au sujet de ce fournisseur sont indiqués par le système. Vous pouvez masquer cette information en cliquant sur « Cacher les programmes ». Vous pouvez indiquer si votre enfant a un frère ou une sœur qui fréquente déjà le programme en question. Certains programmes accordent la priorité aux frères et sœurs d'enfants qui les fréquentent déjà. Dans la liste de programmes, cliquez sur « Afficher » pour obtenir une description détaillée du programme, ainsi que ses coûts.

| The Lindsay \   | Weld Kids' Club (St Luke)                          |                 | Distance du fournisseur : 2.58 km                                            | Afficher les<br>programmes |  |
|-----------------|----------------------------------------------------|-----------------|------------------------------------------------------------------------------|----------------------------|--|
| Garderie Tou    | rnesol                                             |                 | Distance du fournisseur : 2.63 km                                            | Cacher les<br>programmes   |  |
| 22 Borge A      | venue, North Bay, P1A 2S7                          |                 | La Garderie Tournesol est situés                                             | à l'école St-              |  |
| Offres subv     | vention 🕜 Besoins pa                               | rticuliers 🛛 🖉  | Raymond dans la région de West Ferris. Nous                                  |                            |  |
| Type de foi     | urnisseur: En garderie                             |                 | offrons des services de garde pleine journée aux                             |                            |  |
| (705) 476-6     | 100 ext:                                           |                 | enfants de 0 à 4 ans, ainsi qu'un service avant et                           |                            |  |
| - Fr            | rère ou sœur dans le prograr                       | nme             | proc Pacela pour los entents agas de                                         | 2 3 13 and                 |  |
| Renseignen      | r Programme                                        | Date            |                                                                              |                            |  |
| <u>Afficher</u> | Après l'école, pm/jd                               |                 | Faire<br>une<br>demande                                                      |                            |  |
| <u>Afficher</u> | Avant l'école, pm/jd                               |                 | Faire<br>une<br>demande                                                      |                            |  |
| <u>Afficher</u> | Journée complète, Âge<br>préscolaire               |                 | Faire<br>une<br>demande                                                      |                            |  |
| MCA, Woodl      | and School-Age Program                             |                 | Distance du fournisseur : 2.67 km                                            | Afficher les<br>programmes |  |
|                 | District of Nipi<br>Social Ser<br>Administration B | issing<br>vices | Conseil d'administration<br>des services sociaux<br>du district de Ninissing |                            |  |

Voici un exemple d'écran qui apparaît lorsque vous cliquez sur « Afficher ». Après avoir lu l'information, cliquez sur le « X » pour retourner à l'écran précédent.

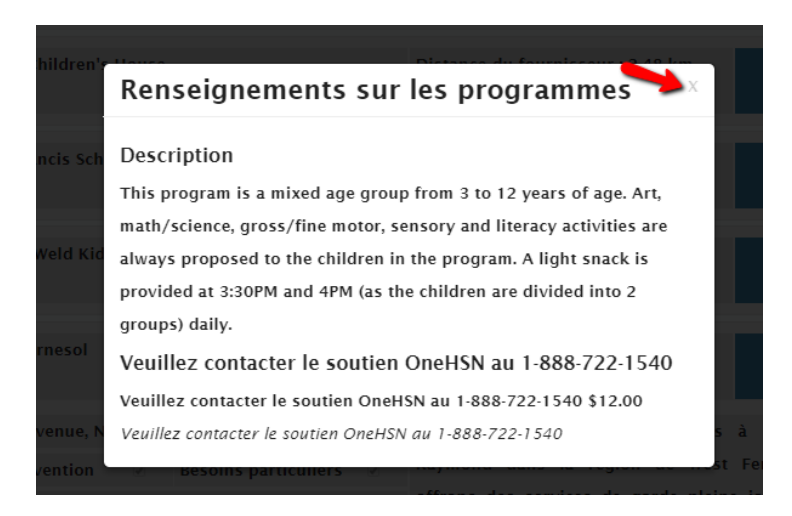

Si vous souhaitez présenter une demande à un programme en particulier, cliquez sur « Faire une demande ». Vous remarquerez que le bouton est devenu vert, ce qui indique que votre demande a été traitée. Si vous avez soumis une demande par erreur ou si vous souhaitez retirer votre demande, vous avez l'option de cliquer sur le bouton « Supprimer ». Vous pouvez reprendre les mêmes étapes pour soumettre une demande auprès d'autres fournisseurs. Il n'y a aucune limite au nombre de fournisseurs ou de programmes auxquels vous pouvez soumettre une demande. Dans le cas des services pour les enfants d'âge scolaire, vous pourriez avoir à soumettre des demandes distinctes pour les services offerts avant l'école, après l'école, et pour des journées complètes (comme les journées pédagogiques et les congés scolaires). Après avoir sélectionné tous les programmes auxquels vous voulez soumettre une demande, cliquez sur « Suivant ».

| Garderie Tou                                                   | rnesol                                                                             |                                                      |              | Distance du                                          | ı fournisseur                                                 | : 2.63 km                                                | Cacher les<br>programmes                                         |
|----------------------------------------------------------------|------------------------------------------------------------------------------------|------------------------------------------------------|--------------|------------------------------------------------------|---------------------------------------------------------------|----------------------------------------------------------|------------------------------------------------------------------|
| 22 Borge Av<br>Offres subv<br>Type de fou<br>(705) 476-6<br>Fr | venue, North Bay<br>vention e<br>urnisseur: En gan<br>100 ext:<br>rère ou sœur dan | r, P1A 2S7<br>Besoins par<br>rderie<br>ns le program | rticuliers 🥑 | La Garderi<br>Raymond o<br>offrons des<br>enfants de | ie Tournesol<br>dans la régi<br>s services de<br>0 à 4 ans, a | est situés<br>on de West<br>garde plein<br>insi qu'un se | à l'école St.<br>Ferris. Nous<br>e journée aux<br>rvice avant et |
| Renseignen<br><u>Afficher</u><br><u>Afficher</u>               | r Programme<br>Après l'école, p<br>Avant l'école, p                                | m/jd<br>m/jd                                         | Date         |                                                      | Supprimer<br>Faire<br>une<br>demande                          | *                                                        |                                                                  |
| <u>Afficher</u>                                                | Journée complé<br>préscolaire                                                      | ète, Âge                                             |              |                                                      | Faire<br>une<br>demande                                       |                                                          |                                                                  |

Vous passerez à un écran où vous pourrez examiner vos demandes. Vous verrez la liste de tous les fournisseurs auxquels vous avez soumis une demande, ainsi que le type de programme, la date de la demande et la date de début souhaitée. Si l'information est correcte, cliquez sur « Sauvegarder et retourner à l'écran d'accueil ». Pour apporter des changements ou faire des ajouts, cliquez sur « Précédent » pour retourner à la page précédente et modifier votre demande.

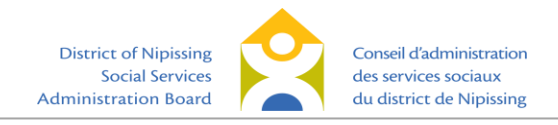

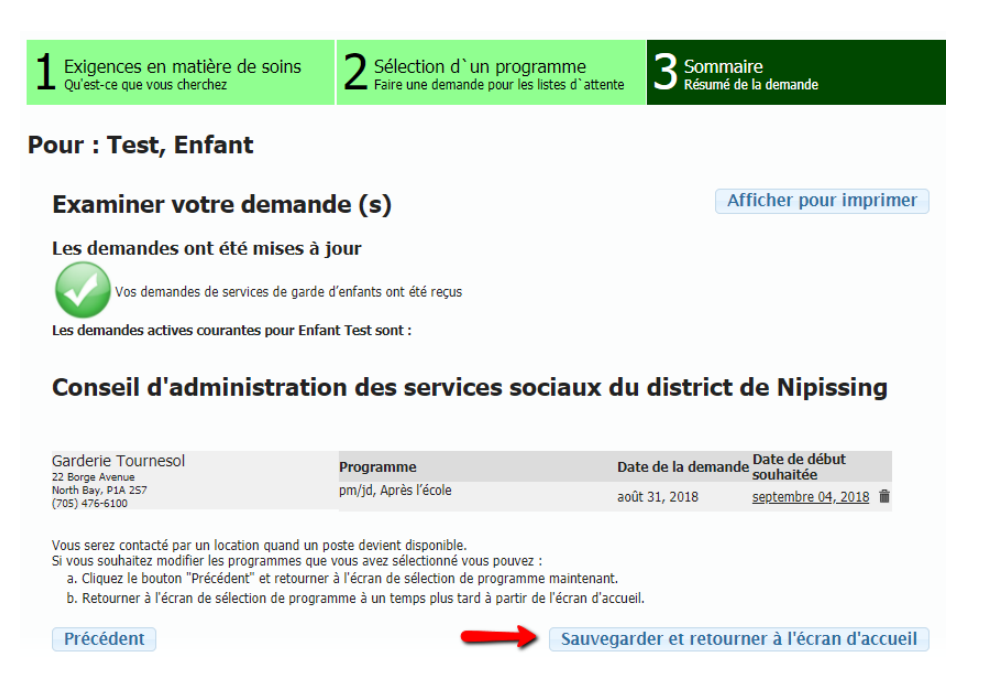

L'écran d'accueil ressemblera à l'image qui suit. Au haut de l'écran, vous verrez le nombre d'enfants et le nombre de demandes soumises au Répertoire. Vous pouvez cliquer sur le bouton directement sous ces informations pour obtenir un résumé détaillé de vos demandes. À partir de l'écran d'accueil, vous pouvez également modifier vos renseignements et ceux concernant votre enfant, ou soumettre de nouvelles demandes. Vous avez la possibilité d'ajouter des demandes à d'autres programmes en tout temps. Cela ne modifiera pas la date des demandes que vous avez déjà soumises.

Si vous souhaitez ajouter un enfant, vous pouvez le faire à partir de l'écran d'accueil en cliquant sur « Ajouter un enfant ». Suivez les mêmes étapes que celles décrites aux pages précédentes pour soumettre des demandes pour cet enfant additionnel.

Pour obtenir plus d'informations ou pour compléter une demande de subvention, vous pouvez cliquer le bouton indiqué. Vous serez redirigé vers le site web du CASSDN où vous pourrez faire une demande de subvention de frais en ligne.

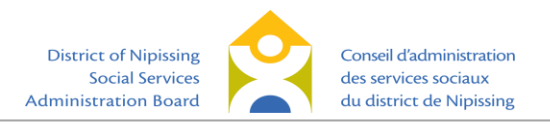

| ous avez 2 enfants ayant un total de 6 demandes enregistrées dans le système.                                         |                                                 |
|----------------------------------------------------------------------------------------------------|-------------------------------------------------|
| Résumé des demandes de services de garde d                                                                            | enfants                                         |
| Renseignements sur les parents/tuteurs                                                                                |                                                 |
| Selon les renseignements dont nous disposons actuellement à votre sujet, vous vivez à <b>North Bay</b> et vo<br>9784  | tre numéro de téléphone principal est (705) 84  |
| Les renseignements que nous recueillons à votre sujet sont utilisés pour vous proposer des programmes<br>vos enfants. | de garde d'enfants qui conviennent à votre ou à |
|                                                                                                    | Renseignements sur le parent                    |
|                                                                                                    | Gérer le compte                                 |
|                                                                                                    | Désactiver le compte                            |
| Click here for information on how to Apply for Child C                                                                | are Fee Subsidy                                 |
| Renseignements sur les enfants et les demandes                                                                        |                                                 |
| Dans cette section, vous pouvez examiner les renseignements que nous avons au sujet de votre ou vos                   | s enfants et de votre ou vos demandes.          |
| Child Test                                                                                                    |                                                 |
| Date de naissance : <b>vendredi 3 mai 2019</b><br>L'enfant est sur 1 listes d'attente de programme.                   | Renseignements sur<br>l'enfant                  |
| L'enfant est placé dans <b>0</b> programmes.                                                                          | Gérer des applications                          |
|                                                                                                    | Demander des services                           |
| Supprimer l'enfant                                                                                                    |                                                 |

### Mettre une demande à jour

Comme indiqué plus haut, vous pouvez retourner à l'écran d'accueil en tout temps pour modifier vos renseignements ou ceux concernant votre enfant. Il est important de garder vos coordonnées à jour pour que les fournisseurs soient en mesure de vous joindre lorsqu'une place sera disponible. Si les fournisseurs ne peuvent vous joindre, vous risquez de connaître des retards dans l'obtention d'une place de garde.

### Indiquer la date de naissance de votre enfant

Si vous aviez demandé des services avant la naissance de l'enfant, il est important de mettre à jour les renseignements par la suite pour préciser la date de naissance réelle et le nom de l'enfant. À partir de l'écran d'accueil, cliquez sur « Renseignements sur l'enfant » pour accéder à la page des renseignements le concernant.

| Renseignements sur les enfants et les demandes                                                                                                   |                                |  |  |  |
|----------------------------------------------------------------------------------------------------|--------------------------------|--|--|--|
| Dans cette section, vous pouvez examiner les renseignements que nous avons au sujet de votre ou vos enfants et de votre ou vos demandes.         |                                |  |  |  |
| Enfant Test                                                                                                    |                                |  |  |  |
| Date de naissance : <b>lundi 3 mars 2014</b><br>L'enfant est sur 1 listes d'attente de programme.<br>L'enfant est placé dans <b>0</b> programmes | Renseignements sur<br>l'enfant |  |  |  |
| e choire car piece cano o programmes.                                                                                                    | Demander des services          |  |  |  |
|                                                                                                    | Supprimer l'enfant             |  |  |  |

Cet écran vous donne la possibilité de modifier le nom de l'enfant, son sexe et sa date de naissance. Décochez la case « Il s'agit de ma date prévue d'accouchement ». Une fois les renseignements mis à jour, cliquez sur « Suivant ». Si aucun autre changement n'est nécessaire, cliquez sur « Suivant » jusqu'à ce que vous arriviez à la page Sommaire. Passez en revue les renseignements pour confirmer leur exactitude. Cliquez ensuite sur « Sauvegarder et passer aux exigences en matière de services ».

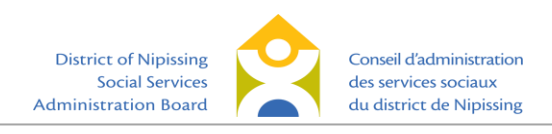

| 1 Renseignements sur l'enfan<br>Information au sujet de votre<br>enfant | t 2 Renseignements<br>supplémentaires<br>Les besoins de votre enfant        | 3 (re                      | uillages<br>commandations)<br>irces d`aiguillage.   | 4 Sommaire<br>Résumé de vos réponses.           |
|-------------------------------------------------------------------------|-----------------------------------------------------------------------------|----------------------------|-----------------------------------------------------|-------------------------------------------------|
| Au suiet de Child Test                                                  |                                                                             |                            |                                                     | Les champs obligatoires sont indiqués en rouge. |
| Prénom                                                                  | Child                                                                       |                            | Nom                                                 | Test                                            |
| Date de naissance                                                       | 05/03/2019 to<br>(mm/jj/aaaa)                                               |                            | 🗌 Il s'agit de ma                                   | a date prévue d'accouchement                    |
| Sexe                                                                    | Masculin V                                                                  |                            | Langue<br>maternelle                                | Français                                        |
| Conseil scolaire                                                        | Sélectionner 🗸                                                              |                            |                                                     |                                                 |
| Recherche – établissement<br>d'enseignement :                           |                                                                             |                            |                                                     |                                                 |
|                                                                         | Votre lien de parenté avec l'enfant à i<br>Parent V                         | nscrire :                  |                                                     |                                                 |
| Déclaration en tant que famille                                         | es des Premières nations, Inuits ou                                         | Métis.                     |                                                     |                                                 |
| La déclaration est volontaire et to                                     | oute l'information fournie ne sera utilisée (<br>Premières nations, Inuit o | qu'à des fir<br>u Métis de | s de planification des<br>notre collectivité.       | s services de garde d'enfants aux familles des  |
|                                                                         | Famille des Premières nations, Inuit ou I                                   | létis : Pré                | fère ne pas m'auto-io                               | lentifier 🗸                                     |
|                                                                         |                                                                             |                            |                                                     |                                                 |
| Auto-identification en tant que                                         | e francophone                                                               | u della di a second        |                                                     | and an all and a subscription of the            |
| La declaration ci-dessous est voio                                      | dont les parents ou grands                                                  | -parents s                 | ont francophones.                                   | e services de gardes qui acceptent des enrants  |
| Moi, m                                                                  | on conjoint/ma conjointe ou l'un de nos p                                   | arents est                 | francophone : Préfè                                 | re ne pas m'aut 🗸                               |
| Déclaration pour le forces mili                                         | taire                                                                       |                            |                                                     |                                                 |
| Déclarat                                                                | tion est utilisé uniquement par des garder                                  | ies qui acc                | ueillent des enfants d                              | le familles militaires.                         |
|                                                                         | Moi ou mon conjoint est employé par le                                      | forces mili                | taires Préfère ne pas                               | s m'auti 🗸                                      |
|                                                                         |                                                                             |                            |                                                     | Suivant                                         |
| Renseignements sur l'enfant<br>Information au sujet de votre            | 2 Renseignements<br>supplémentaires<br>Les besoins de votre enfant          | 3 (re                      | guillages<br>ecommandations)<br>urces d`aiguillage. | 4 Sommaire<br>Résumé de vos réponses.           |
| aminez les rensei                                                       | anements sur votro                                                          | e enfa                     | ant                                                 |                                                 |
| roncoignomonto cur v                                                    | otro onfant ont átá mic à :                                                 | iour                       |                                                     |                                                 |
| hild Test                                                               | Aiguillages                                                                 | jour                       | Besoins particu                                     | liers Aide financière                           |
| ate de naissance : 03-03-2014                                           | (recommandations)                                                           | Tr                         | ouble de la parole                                  | Aucune subvention pour frais<br>n'est requise.  |
| exe : Masculin                                                          |                                                                             |                            |                                                     |                                                 |
| tablissement d'enseignement :<br>aint-Raymond                           |                                                                             |                            |                                                     |                                                 |
| angue maternelle : Anglais                                              |                                                                             |                            |                                                     |                                                 |
| amille des Premières Nations, ir<br>iétisse :                           | nuit ou                                                                     |                            |                                                     |                                                 |
| lon<br>rancophone : Oui                                                 |                                                                             |                            |                                                     |                                                 |
| mmontairos                                                              |                                                                             |                            |                                                     |                                                 |
| tres commentaires au sulet de votre                                     | e enfant :                                                                  |                            |                                                     |                                                 |
|                                                                         |                                                                             |                            |                                                     |                                                 |
|                                                                         |                                                                             |                            |                                                     |                                                 |
|                                                                         |                                                                             |                            |                                                     |                                                 |
|                                                                         |                                                                             |                            |                                                     |                                                 |
|                                                                         |                                                                             |                            |                                                     |                                                 |
|                                                                         |                                                                             |                            |                                                     |                                                 |
| écédent                                                                 | Sauv                                                                        | egarde                     | r et passer au                                      | x exigences en matière de servic                |

### Modifier la date de début souhaitée

À partir de l'écran d'accueil, cliquez sur « Gérer des applications » pour l'enfant pour lequel vous souhaitez modifier la date de début souhaitée.

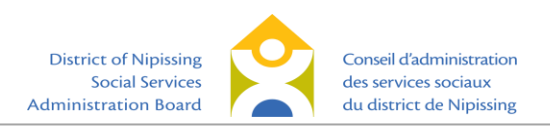

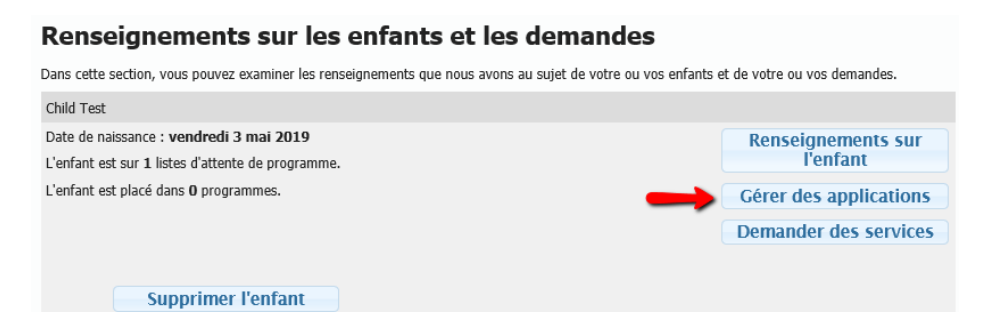

Cliquez sur la date de début souhaitée pour la demande que vous vouliez changer.

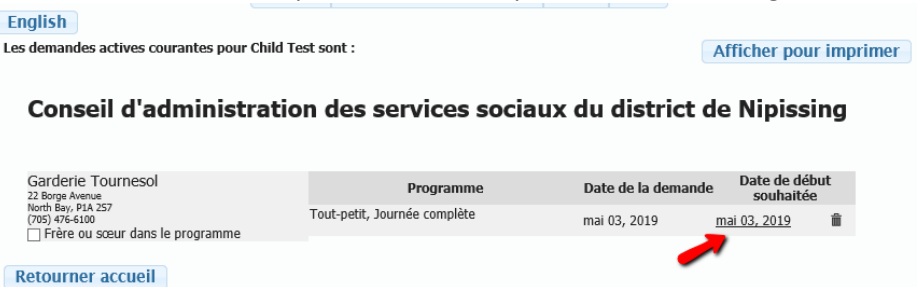

Sélectionnez une nouvelle date et cliquez sur « Mettre à jour. »

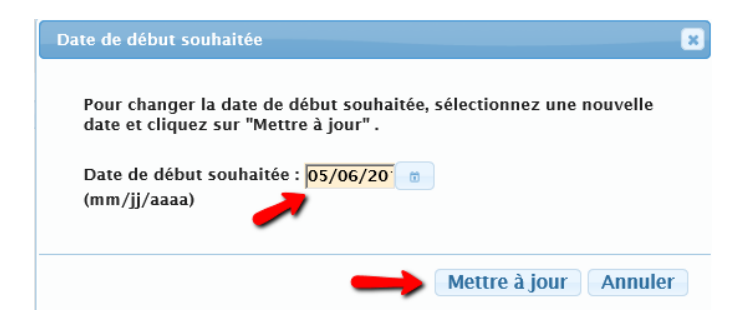

Vous verrez que la date de début souhaitée est maintenant changée. Notez bien que le fait de change la date de début ne modifiera pas votre rang sur les listes d'attente pour lesquelles vous avez déjà soumis une demande.

| Les demandes actives courantes pour Child                               | Afficher pour imprimer       |                                            |  |  |  |  |
|-------------------------------------------------------------------------|------------------------------|--------------------------------------------|--|--|--|--|
| Conseil d'administration des services sociaux du district de Nipissing  |                              |                                            |  |  |  |  |
| Garderie Tournesol<br>22 Borge Avenue                                   | Programme                    | Date de la demande Date de début souhaitée |  |  |  |  |
| North Bay, PIA 257<br>(705) 476-6100<br>Frère ou sœur dans le programme | Tout-petit, Journée complète | mai 03, 2019 <u>mai 06, 2019</u> 🛍         |  |  |  |  |
| Retourner accueil                                                       |                              |                                            |  |  |  |  |

### Supprimer une demande

Après avoir obtenu une place de garde, vous souhaiterez peut-être supprimer les demandes que vous avez soumises à d'autres fournisseurs. À partir de l'écran d'accueil, cliquez sur « Gérer des applications ». Vous verrez à l'écran suivant une liste des programmes auxquels vous avez soumis une demande pour votre enfant. Si le service de garde d'enfants que vous avez obtenu répond à vos besoins, vous pouvez retirer le nom de l'enfant des autres listes en cliquant sur l'icône de la poubelle qui se

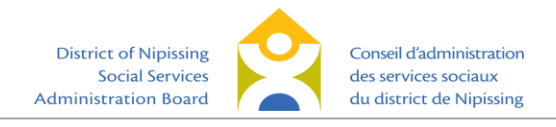

trouve à côté des demandes. Le système vous demandera de confirmer la suppression de votre demande. Cliquez sur « Supprimer » pour continuer.

| Renseignements sur les enfants et les demandes                                                                                                    |                                                                                   |  |  |  |  |
|----------------------------------------------------------------------------------------------------|-----------------------------------------------------------------------------------|--|--|--|--|
| Dans cette section, vous pouvez examiner les renseignements que nous avons au sujet de votre ou vos enfants et de votre ou vos demandes.          |                                                                                   |  |  |  |  |
| Enfant Test                                                                                                    |                                                                                   |  |  |  |  |
| Date de naissance : <b>lundi 3 mars 2014</b><br>L'enfant est sur 1 listes d'attente de programme.<br>L'enfant est placé dans <b>0</b> programmes. | Renseignements sur<br>l'enfant<br>Gérer des applications<br>Demander des services |  |  |  |  |
|                                                                                                    | Supprinter remark                                                                 |  |  |  |  |

#### Conseil d'administration des services sociaux du district de Nipissing

| Garderie Tournesol                                                                | Programme                         | Date de la demande            | Date de début      |  |
|-----------------------------------------------------------------------------------|-----------------------------------|-------------------------------|--------------------|--|
| 22 Borge Avenue<br>North Bay, P1A 257<br>(705) 475-6100                           | pm/jd, Après l'école              | août 31, 2018                 | septembre 04, 2018 |  |
| <ul> <li>Frère ou sœur dans le programme</li> </ul>                               |                                   |                               |                    |  |
| Batourpar accuail                                                                 |                                   |                               |                    |  |
| Retourner accueil                                                                 |                                   |                               |                    |  |
|                                                                                   |                                   |                               |                    |  |
|                                                                                   |                                   |                               |                    |  |
|                                                                                   |                                   |                               |                    |  |
|                                                                                   |                                   |                               |                    |  |
| English                                                                           |                                   |                               |                    |  |
| Demons Am                                                                         | liestien                          |                               |                    |  |
| Remove Ap                                                                         | plication                         |                               |                    |  |
| Confirmez que vous souhaitez s                                                    | supprimer l'application ci-dessou | us. Une fois que la demande a | été                |  |
| retirée, votre enfant n'apparaît plus sur la liste d'attente pour le fournisseur. |                                   |                               |                    |  |
| Provider : Garderie Tournesol                                                     |                                   |                               |                    |  |
| Program : Après l'école                                                           |                                   |                               |                    |  |
| Application Date : 08-31-201                                                      | 8                                 |                               |                    |  |
| Preferred Start Date : 09-04-                                                     | 2018                              |                               |                    |  |
| Annuler                                                                           |                                   | Supprim                       | er                 |  |
|                                                                                   |                                   | -                             |                    |  |

### **Contactez-nous**

Le présent guide a pour but de faciliter les demandes en ligne au Répertoire de services de garde d'enfants du district de Nipissing. Vous trouverez à la page suivante des réponses à certaines questions fréquemment posées. Si vous avez besoin d'aide, communiquez avec un coordonnateur ou une coordonnatrice des données des Services à l'enfance. Envoyez un courriel à l'adresse <u>ChildrenServices@dnssab.ca</u> ou appelez le Conseil d'administration des services sociaux du district de Nipissing au 705-474-2151.

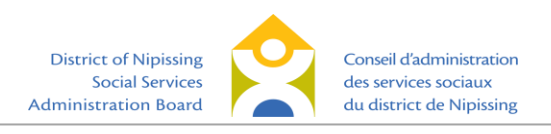

### **Questions et réponses**

#### Je n'ai pas reçu de courriel pour choisir ma phrase de passe. Que dois-je faire?

Vérifiez votre dossier de courriels indésirables. Le courriel pourrait s'y trouver. Si vous n'avez pas reçu le courriel, rendez-vous sur le site <u>www.onehsn.com/Nipissing/fr</u> et cliquez sur « Ouvrir une session ». À partir de l'écran suivant, cliquez sur le lien indiquant que vous avez oublié votre phrase de passe. Le système vous demandera d'indiquer votre adresse de courriel et vous enverra un autre lien. Si vous ne parvenez toujours pas à accéder au site, communiquez avec OneHSN, le développeur du site, par courriel à l'adresse <u>support@OneHSN.com</u> ou au 1-888-722-1540.

### J'ai reçu un lien par courriel, mais il ne fonctionne pas. Que dois-je faire?

Le lien expire après 24 heures. Si vous ne cliquez pas sur le lien dans les 24 heures, vous devrez suivre les étapes indiquées ci-dessus pour obtenir un nouveau lien. Si vous ne parvenez toujours pas à accéder au site, communiquez avec OneHSN, le développeur du site, par courriel à l'adresse <u>support@OneHSN.com</u> ou au 1-888-722-1540.

### J'ai oublié ma phrase de passe. Comment puis-je ouvrir une session?

Rendez-vous sur le site <u>www.onehsn.com/Nipissing/fr</u> et cliquez sur « Ouvrir une session ». À partir de l'écran suivant, cliquez sur le lien indiquant que vous avez oublié votre phrase de passe. Le système vous demandera d'indiquer votre adresse de courriel et vous enverra un autre lien. Si vous ne parvenez toujours pas à accéder au site, communiquez avec OneHSN, le développeur du site, par courriel à l'adresse <u>support@OneHSN.com</u> ou au 1-888-722-1540.

### Je ne trouve pas les programmes qui m'intéressent pour mon enfant. Que se passe-t-il? Il y a plusieurs possibilités.

La demande affiche seulement les programmes qui correspondent à l'âge de l'enfant à la date de début souhaitée. Par exemple, si vous soumettez une demande pour un enfant qui aura 17 mois à la date de début souhaitée, le système indiquera seulement les programmes pour nourrissons. De même, le système affichera seulement les programmes pour tout-petits si l'enfant a 18 mois à la date indiquée. Si vous ne voyez pas les programmes qui vous intéressent, vérifiez que l'âge de l'enfant correspond à la tranche d'âge pour laquelle la garderie est autorisée à offrir des services. Par exemple, pour obtenir la liste des programmes pour tout-petits, assurez-vous que l'enfant aura 18 mois à la date de début souhaitée.

En général, les groupes d'âge pour les garderies agréées sont les suivants : *Poupon* : moins de 18 mois *Bambin* : de 18 à 30 mois Âge préscolaire : de 30 mois à 6 ans *Maternelle/jardin d'enfants :* de 44 mois à 7 ans Âge scolaire : 7 à 13 ans

Lorsque vous soumettez une demande, vous pouvez restreindre les critères de recherche (jours, heures, lieux, etc.) Pour obtenir la liste complète des fournisseurs, assurez-vous de cocher l'option « Sélectionner tout » dans toutes les catégories. (Voir à la page 10)

### La date à laquelle je souhaite obtenir des services a changé. Comment puis-je la modifier?

À partir de l'écran d'accueil, cliquez sur « Gérer des applications » pour l'enfant. Suivez les instructions pour modifier la date et enregistrer les nouveaux renseignements. (Voir à la page 16)

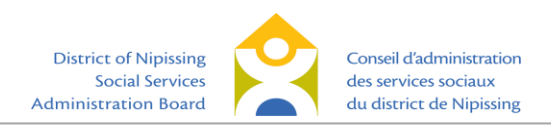

### J'ai obtenu une place de garde pour mon enfant. Comment puis-je supprimer les autres demandes?

À partir de l'écran d'accueil, cliquez sur « Voir les demandes » pour l'enfant. Vous obtiendrez la liste des programmes pour lesquels vous avez soumis une demande. Pour supprimer une demande, cliquez sur l'icône de la poubelle et confirmez que vous souhaitez la supprimer. Vous devez suivre ces étapes pour toutes les demandes à supprimer. (Voir à la page 17)

## J'ai obtenu une place de garde, mais je veux que mon enfant demeure sur la liste d'attente pour un autre service que je préfère. Que dois-je faire?

Si vous avez accepté une place de garde, mais que vous souhaitez que votre enfant demeure sur la liste d'attente pour un autre service qui vous convient mieux, vous pouvez simplement garder la demande active jusqu'à ce qu'une place se libère au service que vous préférez.

#### Je veux demander une place de garde subventionnée. Comment procéder?

Vous pouvez maintenant faire une demande pour une subvention de frais en ligne. Visitez <u>https://dnssab.ca/childrens-services/parents/how-to-apply/#child-subsidy</u> pour faire votre demande. Si vous préférez, vous pouvez aussi communiquez avec le Conseil d'administration des services sociaux du district de Nipissing au 705-474-1923 ou au numéro sans frais 1-877-319-5411. Les familles qui habitent dans une communauté des Premières nations sont priées de communiquer avec l'administration de leur conseil de bande.

#### Comment puis-je connaître le délai d'attente avant d'obtenir une place de garde?

Le Répertoire de services de garde d'enfants n'indique pas les délais d'attente. Communiquez avec les fournisseurs directement pour déterminer où votre enfant se situe sur leur liste d'attente.

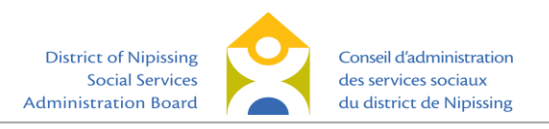